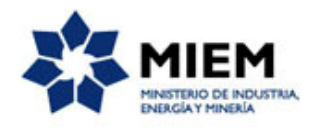

## Solicitud de Autorización de Generación de Energía Eléctrica | Ministerio de Industria, Energía y Minería | Dirección Nacional de Energía:

### Descripción.

Es la autorización otorgada al amparo de lo previsto en los artículos 53 y 54 del Reglamento del Mercado Mayorista de Energía Eléctrica (MMEE), Decreto 360/02 y las modificaciones introducidas por los Decretos 072/010 y 174/013 solicitada por quienes quieran ingresar nueva generación de energía al Sistema Interconectado Nacional.

### ¿Qué requisitos previos debo cumplir para la realización del trámite?

Esta información se encuentra disponible en la web tramites.gub.uy.

Para acceder a la misma ingresar en el siguiente enlace: <u>https://tramites.gub.uy/ampliados?id=2238</u>

# ¿Qué requerimientos necesito para poder realizar este trámite en línea?

Éste trámite puede ser iniciado por cualquier ciudadano.

El ciudadano debe contar con una dirección de correo electrónico.

La información que obligatoriamente debe ser incluida en la solicitud de autorización es la que se detalla a continuación:

- a) Identificación del solicitante. De conformidad con el artículo 97 y 119 del Decreto N° 500/991, se deberá constituir domicilio en la ciudad de Montevideo.
- b) En el caso en que corresponda se debe presentar concesión de uso de aguas
- c) Memoria descriptiva y planos generales del proyecto
- d) Cronograma de ejecución de las obras (ver reglamentaciones del Decreto 072/010)
- e) Presupuesto del proyecto
- f) Especificación de los terrenos fiscales y particulares que deberán ser utilizados
- g) Especificación de los bienes nacionales de uso público que se usarán
- h) Autorización Ambiental Previa, de acuerdo con lo dispuesto en las normas legales y reglamentarias vigentes

# ¿Cuáles son los pasos que debo seguir para realizar este trámite en línea?

Para iniciar el trámite usted debe completar los siguientes pasos:

En el paso 1 identificado en la pantalla como **Inicio** usted ingresa su correo electrónico y los datos de la imagen que se mostrará en el Captcha.

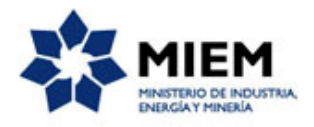

Inmediatamente después de completar el inicio recibirá un correo electrónico, a la casilla que ingresó, con un número identificador de trámite transitorio y un enlace que le permite retomar el trámite en caso que sea necesario.

| nicio              | Datos del<br>solicitante              | Representante<br>Legal        | Documentación<br>adjunta | Cláusula de<br>consentimiento | Resultado                 |
|--------------------|---------------------------------------|-------------------------------|--------------------------|-------------------------------|---------------------------|
| ipción del trámite | e                                     |                               |                          | Los campos in                 | dicados con * son obligat |
| ~                  |                                       |                               |                          |                               |                           |
| Ingrese la cas     | silla de mail donde se le debe enviar | información sobre este trámit | te.                      |                               |                           |
| Correo el          | lectrónico ciudadano:*                |                               |                          |                               |                           |
| C                  | código de verificación:*              |                               |                          |                               |                           |
|                    | 601                                   | <del>zeg</del> -              |                          |                               |                           |
|                    |                                       |                               |                          |                               |                           |
|                    |                                       |                               |                          |                               |                           |
|                    |                                       |                               |                          |                               |                           |

#### Solicitud de Autorización de Generación de Energía Eléctrica

El paso 2 corresponde a los **Datos del Solicitante**.

En primer lugar usted deberá seleccionar si el solicitante se trata de una persona física o jurídica.

#### Solicitud de Autorización de Generación de Energía Eléctrica

| 1<br>Inicio        | 2<br>Datos<br>solicit                                                                                   | s del<br>cante                                               | <b>3</b><br>Representante<br>Legal               |                       | <b>4</b><br>Documentación<br>adjunta  |           | <b>5</b><br>Cláusula de<br>consentimiento |             | <b>6</b><br>Resultado |              |
|--------------------|----------------------------------------------------------------------------------------------------|--------------------------------------------------------------|--------------------------------------------------|-----------------------|---------------------------------------|-----------|-------------------------------------------|-------------|-----------------------|--------------|
| Descripción del tr | <u>ámite</u>                                                                                            |                                                              |                                                  |                       |                                       |           | Los camp                                  | os indica   | dos con * son o       | obligatorios |
| ~                  |                                                                                                    |                                                              |                                                  |                       |                                       |           |                                           |             |                       |              |
| 0                  | Se le ha asignado el c<br>Le hemos enviado un corr                                                      | ódigo: 1710 a su<br>reo electrónico a la sig                 | solicitud de inicio c<br>guiente casilla: asds@  | de trár<br>Osda.cor   | nite.<br>n con la información i       | requerida | a para retomar el trá                     | ámite si fu | uese necesario.       |              |
| 0                  | Liberación de tareas<br>' <u>Atención:</u><br>el sistema libera las tareas<br>Recuerde ir guardando los | que permanezcan ad<br>3 datos cada un tiemp                  | lquiridas por un usuar<br>oo prudencial para evi | rio por r<br>itar pér | nás de 60 minutos.<br>dida de datos.' |           |                                           |             |                       |              |
| Date               | os personales                                                                                           |                                                              |                                                  |                       |                                       |           |                                           |             |                       |              |
| ~                  |                                                                                                    |                                                              |                                                  |                       |                                       |           |                                           |             |                       |              |
|                    | Tipo persona:*                                                                                          | <ul> <li>Persona Física</li> <li>Persona Jurídica</li> </ul> |                                                  |                       |                                       |           |                                           |             |                       |              |
| <u>Guardar</u>     | <u>Descartar</u> <u>Salir</u>                                                                           |                                                              |                                                  |                       |                                       |           |                                           |             |                       | Siguiente    |

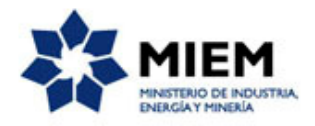

Si el solicitante elige tipo Persona Física:

| Persona Física          |                                                       |
|-------------------------|-------------------------------------------------------|
| ∽<br>Tipo Documento:*   | C.I.  Incluir dígito verificador, sin puntos ni guión |
| Vencimiento documento:* |                                                       |
| Nombre:*                |                                                       |
| Apellido:*              |                                                       |
|                         |                                                       |

Para el tipo de persona física deberá completar de manera obligatoria los siguientes espacios: el tipo de documento que deberá seleccionarlo de una lista desplegable, el número de documento, la fecha de vencimiento del documento, el nombre y apellido de la persona.

Si el solicitante elige tipo Persona Jurídica:

| Persona Jurídica       |      |  |
|------------------------|------|--|
| ~                      |      |  |
| R.U.T.:*               |      |  |
|                        |      |  |
| Razón social:*         |      |  |
| Certificado Notarial:* | ± i× |  |
|                        |      |  |

Para el tipo persona jurídica usted deberá ingresar obligatoriamente RUT, razón social y subir un archivo de certificado notarial.

Tanto para persona física como jurídica se solicitará el domicilio.

| Domicilio      |                     |
|----------------|---------------------|
| ~              |                     |
| Departamento:* | ▼                   |
| Localidad:*    |                     |
| Calle:*        |                     |
| Número:*       |                     |
| Otros datos:   |                     |
|                | Apto., bloque, etc. |

Para completar el formulario de domicilio deberá seleccionar departamento de una lista desplegable e ingresar localidad, calle y número en forma obligatoria.

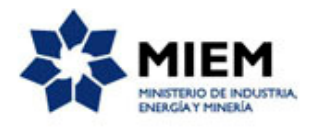

El paso 3 corresponde al **Representante Legal**.

| ~             |                                    |            |                                    |         |                                      |                                           |           |                       |                |
|---------------|------------------------------------|------------|------------------------------------|---------|--------------------------------------|-------------------------------------------|-----------|-----------------------|----------------|
| 1 오<br>Inicio | 2<br>Datos<br>solicita             | del<br>nte | <b>3</b><br>Representante<br>Legal |         | <b>4</b><br>Documentación<br>adjunta | <b>5</b><br>Cláusula de<br>consentimiento |           | <b>6</b><br>Resultado |                |
| Descripción   | del trámite                        |            |                                    |         |                                      | Los campo                                 | os indica | ados con * sor        | n obligatorios |
|               | - Datos del Representante Le       | egal — — — |                                    |         |                                      |                                           |           |                       |                |
|               |                                    |            |                                    |         |                                      |                                           |           |                       |                |
| ×             |                                    |            |                                    |         |                                      |                                           |           |                       |                |
|               | Nombre:*                           |            |                                    |         |                                      |                                           |           |                       |                |
|               |                                    |            |                                    |         |                                      |                                           |           |                       |                |
|               | Apellido:*                         |            |                                    |         |                                      |                                           |           |                       |                |
|               | Aponido.                           | 2          |                                    |         |                                      |                                           |           |                       |                |
|               | Tipo documento:*                   | C.I. 💌     |                                    |         |                                      |                                           |           |                       |                |
|               |                                    |            | Incluir dígito verifica            | dor, si | n puntos ni guión                    |                                           |           |                       |                |
|               |                                    |            |                                    |         |                                      |                                           |           |                       |                |
|               | Teléfono:*                         |            |                                    |         |                                      |                                           |           |                       |                |
|               |                                    |            |                                    |         |                                      |                                           |           |                       |                |
|               | Correo electrónico:*               |            |                                    |         |                                      |                                           |           |                       |                |
|               |                                    |            |                                    |         |                                      |                                           |           |                       |                |
|               |                                    | 2,1        |                                    |         |                                      |                                           |           |                       |                |
|               | Confirmar correo electrónico:*     |            |                                    |         |                                      |                                           |           |                       |                |
|               |                                    |            |                                    |         |                                      |                                           |           |                       |                |
|               |                                    |            |                                    |         |                                      |                                           |           |                       |                |
| Anterio       | or <u>Guardar</u> <u>Descartar</u> | Salir      |                                    |         |                                      |                                           |           |                       | Siguiente      |

#### Solicitud de Autorización de Generación de Energía Eléctrica

En el formulario de datos del representante legal deberá completar los siguientes espacios en forma obligatoria: nombre, apellido, tipo de documento que deberá seleccionarlo de una lista desplegable, el número de documento, teléfono, correo electrónico y confirmar el correo electrónico.

El paso 4 corresponde a **Documentación adjunta**.

| 1 🔿                                        | 20                          | 30                     | 4                        | 5                             | 6                 |
|--------------------------------------------|-----------------------------|------------------------|--------------------------|-------------------------------|-------------------|
| inicio                                     | Datos del<br>solicitante    | Representante<br>Legal | Documentación<br>adjunta | Cláusula de<br>consentimiento | Resultado         |
| <u>ipción del trámite</u><br>—— Elige forr | ma de adjuntar la documenta | ción ———               |                          | Los campos in                 | idicados con * so |
| v                                          |                             |                        |                          |                               |                   |
| 1                                          | Forma de adjuntar la        |                        | •                        |                               |                   |
|                                            | documentación.              |                        |                          |                               |                   |

atorios

nte

Deberá seleccionar la forma de adjuntar la documentación dentro de una lista desplegable que contiene las opciones: De forma individual o

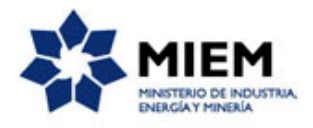

Si elige **De forma individual** deberá subir todos los archivos que figuran en Documentación adjunta, como se muestra en la siguiente imagen.

| 1 O<br>Inicio                                                                           | 2<br>Datos del solicitante | 3<br>Representante Legal | <b>4</b><br>Documentación adjunta | 5<br>Cláusula de consentimiento | <b>6</b><br>Resultado                  |
|-----------------------------------------------------------------------------------------|----------------------------|--------------------------|-----------------------------------|---------------------------------|----------------------------------------|
| cripción del trámite                                                                    |                            |                          |                                   | L                               | os campos indicados con * son obligato |
| Elige forma de adjuntar la                                                              | documentación ———          |                          |                                   |                                 |                                        |
| v                                                                                       |                            |                          |                                   |                                 |                                        |
| documentación:                                                                          | De forma individual        | •                        | ·                                 |                                 |                                        |
| - Desumentación adjunta                                                                 |                            |                          |                                   |                                 |                                        |
| - Documentación aujunta -                                                               |                            |                          |                                   |                                 |                                        |
| Concesión de uso de aguas                                                               | ± ± i ×                    |                          |                                   |                                 |                                        |
| Memoria descriptiva:                                                                    | •±i×                       |                          |                                   |                                 |                                        |
| Planos generales del proyecto:                                                          | ±∉i×                       |                          |                                   |                                 |                                        |
| Cronograma de ejecución de las<br>obras:                                                | ±±i×                       |                          |                                   |                                 |                                        |
| Presupuesto del proyecto:*                                                              | • ± ± i ×                  |                          |                                   |                                 |                                        |
| Especificación de los terrenos fiscales<br>y particulares que deberán se<br>utilizados: | ±±i×                       |                          |                                   |                                 |                                        |
| Especificación de los bienes<br>nacionales de uso público que se<br>usarán:"            | ±±i×                       |                          |                                   |                                 |                                        |
| Autorización Ambiental Previa                                                           | : <b>土</b> ₫ ¥             |                          |                                   |                                 |                                        |
| Anterior Guardar Descartar                                                              | Salir                      |                          |                                   |                                 | Siquien                                |

Solicitud de Autorización de Generación de Energía Eléctrica

Si elige **Un documento consolidado** deberá subir un archivo en Documentación consolidada que contenga todos los documentos necesarios. Opcionalmente puede escribir observaciones.

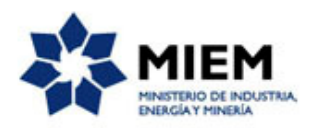

#### Solicitud de Autorización de Generación de Energía Eléctrica

| 1<br>Inicio                                                            | 2<br>Datos del                                                                                                    | solicitante                                                                                                    | 3<br>Representante<br>Legal                                                                                                    | <b>4</b><br>Documentación<br>adjunta                                                                                                    | 5<br>Cláusula de<br>consentimiento                                                                                                    | <b>6</b><br>Resultado                                                        |
|------------------------------------------------------------------------|----------------------------------------------------------------------------------------------------|----------------------------------------------------------------------------------------------------|----------------------------------------------------------------------------------------------------|----------------------------------------------------------------------------------------------------|----------------------------------------------------------------------------------------------------|------------------------------------------------------------------------------|
| escripción del trámi                                                   | te                                                                                                    |                                                                                                    |                                                                                                    |                                                                                                    | Los ca                                                                                                    | mpos indicados con * son obligatorio                                         |
| Elige f                                                                | forma de adjuntar la do                                                                                                    | cumentación —                                                                                                    |                                                                                                    |                                                                                                    |                                                                                                    |                                                                              |
| ~                                                                      |                                                                                                    |                                                                                                    |                                                                                                    |                                                                                                    |                                                                                                    |                                                                              |
| Forma de adj                                                           | juntar la documentación:*                                                                                                    | Un documento con                                                                                                    | solidado                                                                                                    | •                                                                                                    |                                                                                                    |                                                                              |
| Doour                                                                  | nontogión goncolidado.                                                                                                    |                                                                                                    |                                                                                                    |                                                                                                    |                                                                                                    |                                                                              |
| Docui                                                                  |                                                                                                    |                                                                                                    |                                                                                                    |                                                                                                    |                                                                                                    |                                                                              |
| Do                                                                     | cumentos consolidados:* 🔳                                                                                                    | t±i×                                                                                                    |                                                                                                    |                                                                                                    |                                                                                                    |                                                                              |
|                                                                        | Observaciones:                                                                                                    |                                                                                                    |                                                                                                    |                                                                                                    |                                                                                                    |                                                                              |
|                                                                        |                                                                                                    |                                                                                                    |                                                                                                    |                                                                                                    |                                                                                                    |                                                                              |
|                                                                        |                                                                                                    |                                                                                                    |                                                                                                    |                                                                                                    |                                                                                                    |                                                                              |
|                                                                        |                                                                                                    |                                                                                                    |                                                                                                    |                                                                                                    |                                                                                                    |                                                                              |
|                                                                        |                                                                                                    |                                                                                                    |                                                                                                    |                                                                                                    |                                                                                                    |                                                                              |
| <u>Anterior</u> <u>G</u>                                               | <u>uardar Descartar Sa</u>                                                                                                    | <u>allr</u>                                                                                                    |                                                                                                    |                                                                                                    |                                                                                                    | Siguiente                                                                    |
|                                                                        |                                                                                                    |                                                                                                    |                                                                                                    |                                                                                                    |                                                                                                    |                                                                              |
|                                                                        |                                                                                                    |                                                                                                    |                                                                                                    |                                                                                                    |                                                                                                    |                                                                              |
|                                                                        |                                                                                                    |                                                                                                    |                                                                                                    |                                                                                                    |                                                                                                    |                                                                              |
| Cla                                                                    | áusula de consentimiento                                                                                                    | informado —                                                                                                    |                                                                                                    |                                                                                                    |                                                                                                    |                                                                              |
| ~                                                                      |                                                                                                    |                                                                                                    |                                                                                                    |                                                                                                    |                                                                                                    |                                                                              |
| De confo<br>usted qu<br>Energia<br>evitar su<br>solicitad<br>actualiza | ormidad con la Ley No. 18.331,<br>iedarán incorporados en una bas<br>Eléctrica Decreto 360/002. Los<br>i alteración, pérdida, tratamiento<br>los al usuario. El responsable de<br>ación, inclusión o supresión, es | de 11 de agosto de 2<br>se de datos, la cual s<br>datos personales se<br>o acceso no autoriz<br>e la base de datos es<br>Sarandi 620, según l | 008, de Protección de<br>erá procesada exclusiv<br>rán tratados con el grav<br>ado por parte de tercer<br>TITULAR DE LA BAS<br>o establecido en la LPI | Datos Personales y Acción de Hal<br>vamente para la siguiente finalidad<br>do de protección adecuado, tománi<br>os que los puedan utilizar para fina<br>E y la dirección donde podrá ejerc<br>DP. | beas Data (LPDP), los datos su<br>: Solicitud de la Autorización de<br>dose las medidas de seguridad<br>alídades distintas para las que l<br>er los derechos de acceso, rect | ministrados por<br>Generación de<br>necesarias para<br>an sido<br>ificación, |
|                                                                        | Términos de la cláusula:*                                                                                                    | <ul> <li>Acepto los términ</li> <li>No acepto los tér</li> </ul>                                                                              | nos<br>minos. (No se enviará                                                                                                    | el mensaje)                                                                                                    |                                                                                                    |                                                                              |
| Anterior                                                               | <u>Guardar</u> <u>Descartar</u>                                                                                                    |                                                                                                    |                                                                                                    |                                                                                                    |                                                                                                    | Enviar el formulario web                                                     |

Luego de completado el formulario usted deberá aceptar los términos de la cláusula de consentimiento informado, si no aceptó dichos términos la información ingresada no será enviada al organismo, por lo tanto el trámite no será iniciado.

Para finalizar el trámite presione el botón *Enviar el formulario web.* Si usted ingresó correctamente todos los datos requeridos la información será enviada al organismo, de lo contrario se le solicitará que complete los espacios requeridos marcados en rojo en el formulario.

Luego, en el paso **Resultado**, para dar concluido el trámite usted debe seleccionar su nivel de satisfacción haciendo click sobre las estrellas que aparecen en la pantalla a la derecha del texto ¿Cómo calificarías esta gestión?, opcionalmente puede ingresar un comentario en el espacio a la derecha del texto Comentarios.

Para finalizar con la encuesta presione el botón Enviar.

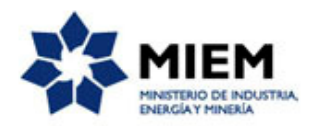

| ά. |
|----|
|    |
| so |
|    |
|    |
|    |
| 1  |
| r  |

Luego de esto se le enviará un correo electrónico indicando el inicio exitoso del trámite y el número de trámite que será necesario para cualquier acción posterior. Adjunto al correo encontrará un archivo en formato PDF con la información que usted ha ingresado.

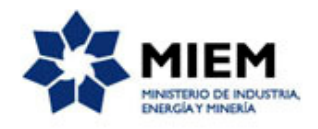

El siguiente es un ejemplo del texto del correo que usted recibirá:

Estimado ciudadano: Nos es grato notificarle que ha iniciado exitosamente el trámite de "**Solicitud de Autorización de Generación de Energía Eléctrica**". El trámite está identificado con el número: **xxxx-x-x-xxxxxx** que será requerido para cualquier

El trámite está identificado con el número: **xxxx-x-x-xxxxxx** que será requerido para cualquier acción que pueda originar dicho trámite.

Muchas gracias por usar este servicio. Saluda a Ud. atte.

Dirección Nacional de Energía (DNE).

### ¿Dónde puedo realizar consultas?

En el organismo:

En forma telefónica a través del 2840 1234.

En forma presencial de lunes a viernes de 10:00 a 16:00 horas en Sarandí 620, piso 3 - Mesa de entrada.

Por correo electrónico: autorizaciones.ee@miem.gub.uy .

En los canales de Atención Ciudadana:

- En forma telefónica a través del 0800 INFO (4636) o \*463.
- Vía web a través del mail: <u>atencionciudadana@agesic.gub.uy</u>.

En forma presencial en los Puntos de Atención Ciudadana, ver direcciones en <u>www.atencionciudadana.gub.uy</u>.

# ¿Cómo continúa el trámite dentro del organismo una vez iniciado en línea?

El trámite será recepcionado por la mesa de entrada de la "Dirección Nacional de Energía" en el "Ministerio de Industria, Energía y Minería", quién le notificará su resultado mediante un correo electrónico a la dirección que usted ingresó en el formulario o solicitándole aclaraciones sobre los datos ingresados si fuera necesario.